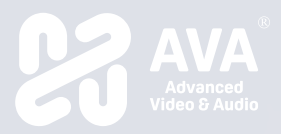

# Build Your Own Workspace

## OnCollab A10 Quick Start Guide

AVAOCA10QSG V1.2 82466-00316-00002-G

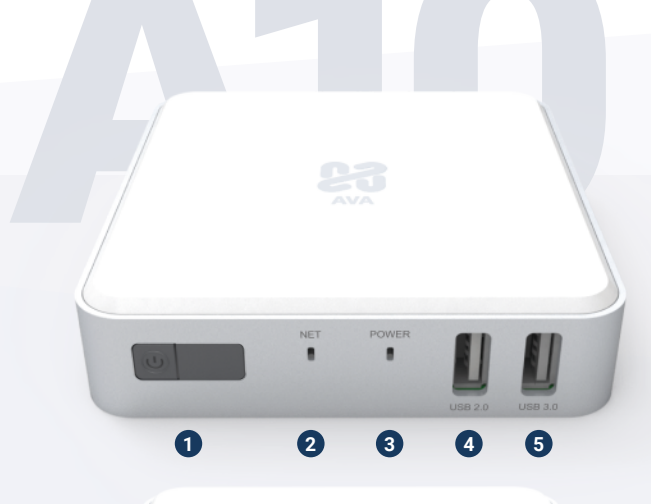

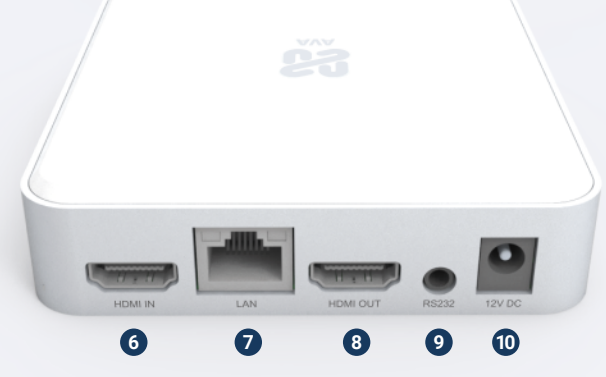

#### • 連接與指示燈

#### 前面板

- 1. 電源按鈕
- 2. 網路活動指示燈(綠色 LED)
- 3. 電源狀態指示燈(紅/藍 LED)
- 4. USB 2.0 A 型連接埠
- 5. USB 3.0 A 型連接埠

#### 後面板

- 6. HDMI 視訊輸入
- 7. 乙太網路連接埠(Ethernet LAN)
- 8. HDMI 視訊輸出
- 9. RS232 連接埠
- 10. 12V/2A 直流電源輸入

• 安裝指南

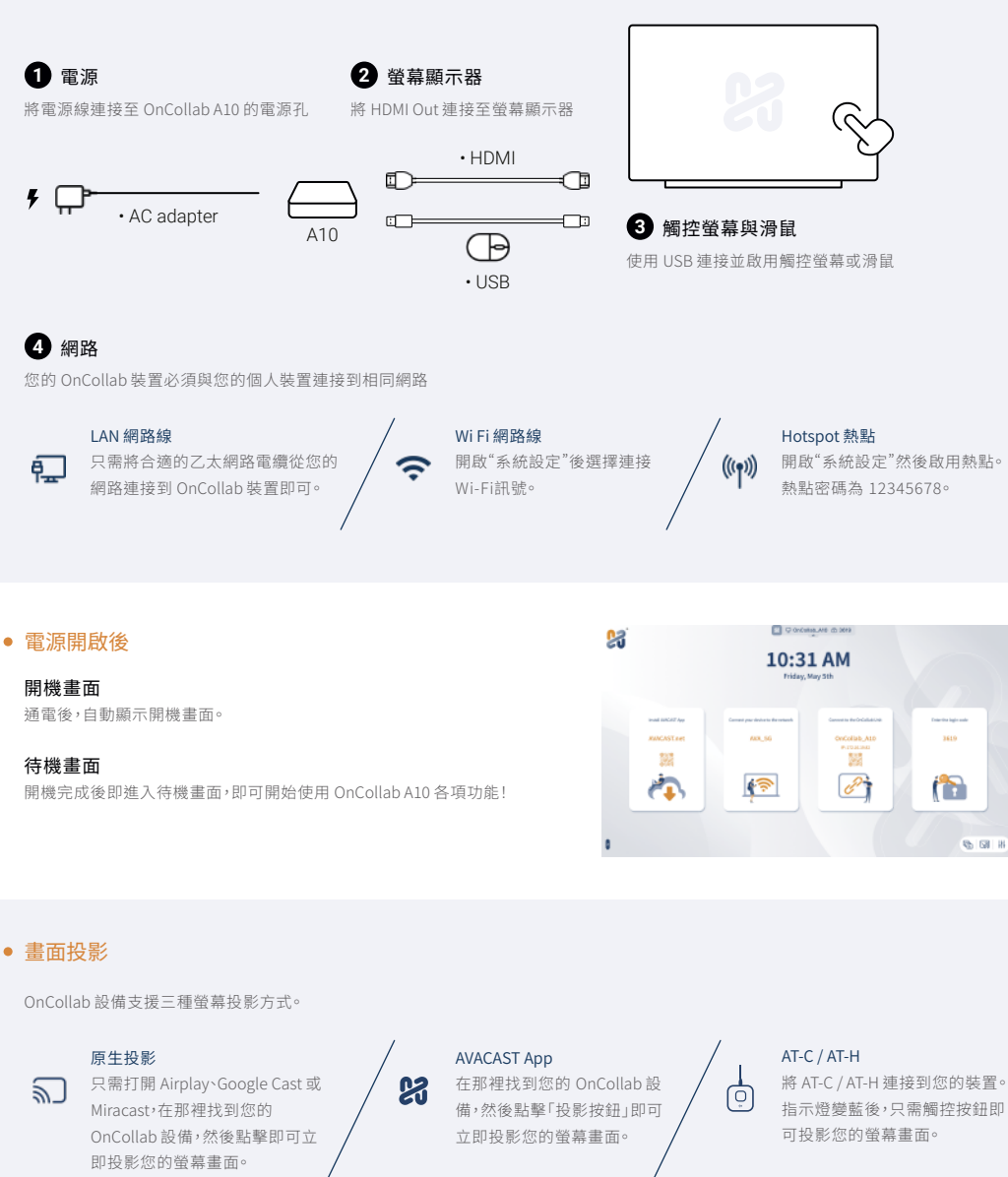

\*如需完整的設定和使用說明,您可以從 AVA 網站的文件中心下載使用者手冊。

### AMS (AVA Management System)

您可以使用瀏覽器將您的 OnCollab 設備註冊到我們的 AMS。 註冊後,您可以透過我們的 AMS 入口網站隨時隨地管理您的 OnCollab 設備。

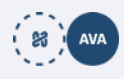

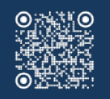

OnCo**ll**ab A10 Product Registration

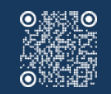

AVACAST App https://www.avacast.net

AMS https://cms.narvitech.cor

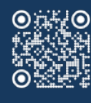

AVA Web https://narvitech.com/ava Copyright eMPIA Technology Corp.